# **INFORMACE MZDY 04.2018**

| 1) | Připomínáme nový přehled ELDP-KONTROLA                                                   | . 1 |
|----|------------------------------------------------------------------------------------------|-----|
| 2) | VL – emailem, nové tisky při kombinaci e-mailového lístku a papírového výplatního lístku | . 2 |
| a) | Nastavení filtru pro tisk jen VL, které byly odeslány E-mailem                           | . 2 |
| b) | Nastavení filtru pro tisk zbývajících VL, které nebyly odeslány E-mailem                 | . 3 |
| c) | Nastavení filtru pro tisk všech VL                                                       | . 4 |
| 3) | GDPR – mzdy a personalistika                                                             | . 4 |
| a) | GDPR a zákon                                                                             | . 4 |
| b) | GDPR – personalistika a mzdy v IMES                                                      | . 5 |

# 1) Připomínáme nový přehled ELDP-KONTROLA

 V modulu OSOBY/PŘEHLEDY/jsme Vám automatickou reinstalací nahráli v 28.03.2018 nový přehled **ELDP-kontrola. Vyzkoušejte si ho** a ověřte si, zda máte všechny ELDP vytvořené a odeslané.

Často jste nám v průběhu 04.2018 kvůli ELDP volali a o novém přehledu nevěděli, proto Vás opět informujeme.

 Nový přehled ELDP – KONTROLA by Vám měl pomoci ohlídat, komu jste zapomněli ELDP vytvořit, případně odeslat. Zaznamenává každou změnu v úloze EXPORT-IMPORT/ELDP. Pokud Vám přehled ELDP Kontrola hlásí červeně, že pro uvedenou osobu nemáte vytvořený ELDP "NEVYTVOŘENO" a Vy v úloze EXPORT-IMPORT, vytvoříte ELDP. Vrátíte se zpět do přehledu a provedete tzv. "refresh"přes tlačítko s modrou a červenou šipkou, vidíte, že Vám již přehled u osoby hlásí, že je "NEODESLÁNO". Když odešlete export s ELDP, tak Vám hlásí přehled u osoby "OK-ODESLÁNO". Přehled Vám odhalí i osoby, kterým jste měli odeslat "nulový ELDP".

Doporučujeme tento přehled využívat. Usnadní Vám práci. Doporučujeme prověřit si v tomto kontrolním prohlížeči i ELDP za rok 2016.

Zobrazení přehledu – ELDP - kontrola

| Období | Rok  | Km.  | Náz  | K | Název      | • * | PP  | Jméno         | SP Mzdy | SP | Výpis                         | Poměr | Poměr                          | Nástup    | Výstup     | Ev.stav |
|--------|------|------|------|---|------------|-----|-----|---------------|---------|----|-------------------------------|-------|--------------------------------|-----------|------------|---------|
| =      | abc  | abc  | abc  | = | abc        | = ' | =   | abc           | =       | =  | abc                           | =     | abc                            | =         | =          | =       |
| 201608 | 2016 | 5100 | Mzdy | 1 | Základní l | 15  | 10  | Zatržítko Jan | 0       | 0  | OK - DPP/DPČ a není základ SP | 6110  | Dohoda o pracovní činnosti, ZF | 1.4.2016  |            | 380     |
| 201610 | 2016 | 5100 | Mzdy | 1 | Základní   | 16  | 1   | Márová Lada   | 95619   | 0  | ! - Nevytvořeno               | 1010  | Hlavní PP                      | 15.4.2016 | 31.10.2016 | 9999    |
| 201612 | 2016 | 5100 | Mzdy | 1 | Základní   | 16  | 1   | Márová Lada   | 95619   | 0  | ! - Nevytvořeno               | 1010  | Hlavní PP                      | 1.11.2016 |            | 1       |
| 201612 | 2016 | 5200 | Mzdy | 4 | PD: 4.00   | 16  | 10  | Márová Lada   | 0       | 0  | OK - DPP/DPČ a není základ SP | 6120  | Dohoda o pracovní činnosti , Z | 5.11.2016 |            | 380     |
| 201612 | 2016 | 5100 | Mzdy | 4 | PD: 4.00   | 20  | 1   | Činný Jiří    | 4950    | 0  | ! - Nevytvořeno               | 1010  | Hlavní PP                      | 1.9.2016  |            | 1       |
| 201612 | 2016 | 5200 | Mzdy | 4 | PD: 4.00   | 20  | - 5 | Činný Jiří    | 0       | 0  | OK - DPP/DPČ a není základ SP | 7080  | Dohoda o provedení práce , ZF  | 1.9.2016  |            | 390     |
| 201612 | 2016 | 5200 | Mzdy | 4 | PD: 4.00   | 20  | 10  | Činný Jiří    | 12000   | 0  | ! - Nevytvořeno               | 6110  | Dohoda o pracovní činnosti,    | 3.9.2016  |            | 380     |
| 201609 | 2016 | 5100 | Mzdv | 1 | Základní I | 23  | 1   | Určitá Lada   | 0       | 0  | OK - DPP/DPČ a není základ SP | 6110  | Dohoda o pracovní činnosti ZE  | 1 9 2016  | 25 9 2016  | 9999    |

 V roce 2017 jsme Vám nahráli nový přehled ELDP, který Vám má usnadnit práci s evidenčními listy. Jsou zde informace obdobné jako v úloze EXPORT-IMPORT/ELDP.
 Při vstupu do přehledu se zobrazí filtr pro výběr některého z následujících údajů: Rok, období, osoba, pořadí PP,Typ, kód exportu. V hlavičce přehledu lze s daty pracovat, různě filtrovat, třídit. S tímto přehledem jsme Vás seznámili na školeních.

| ro<br>C     | meček v modulu MS (osoby)/Přehledy/E<br>soby – matriční soubor – Hlavní období:201612, modu |  |  |  |  |  |  |  |  |
|-------------|---------------------------------------------------------------------------------------------|--|--|--|--|--|--|--|--|
| <u>0</u> so | by <u>P</u> řehledy Sestavy Op <u>e</u> race Úp <u>r</u> avy Expor                          |  |  |  |  |  |  |  |  |
|             | 🔚 🔠 🔍 🐵 團 Ša <u>b</u> lony 🗸 🖓 🖓                                                            |  |  |  |  |  |  |  |  |
|             | ?{[ Přehledy                                                                                |  |  |  |  |  |  |  |  |
| Pře         | Celý strom Oblíbené                                                                         |  |  |  |  |  |  |  |  |
| hled        | 🕀 🗏 Pracovní poměry                                                                         |  |  |  |  |  |  |  |  |
| ₹_          | 🕀 🛛 Hodinové a měsíční sazby                                                                |  |  |  |  |  |  |  |  |
| Zák         | E Srážky                                                                                    |  |  |  |  |  |  |  |  |
| ladn        | 🕀 🗏 Daně a odvody                                                                           |  |  |  |  |  |  |  |  |
| í.          | ter ■ Děti (Osoby)                                                                          |  |  |  |  |  |  |  |  |
| orn i       | E Osobni údaje                                                                              |  |  |  |  |  |  |  |  |
|             | 🕒 🔲 Kontakty (Osobní)                                                                       |  |  |  |  |  |  |  |  |
| 0           | 🙂 🔲 Dúchody                                                                                 |  |  |  |  |  |  |  |  |
| 00          | Zdravotní prohlídky a kvalilikace                                                           |  |  |  |  |  |  |  |  |
| 18          | E E Všeobecné údaje o osobě s PP                                                            |  |  |  |  |  |  |  |  |
|             | Useobecné údaje o osobě s PP do HM                                                          |  |  |  |  |  |  |  |  |
|             | Přehledy od modulu: MZ                                                                      |  |  |  |  |  |  |  |  |
|             | E Sompletní údaje o osobě                                                                   |  |  |  |  |  |  |  |  |
|             | 🕒 🗐 Pracovní poměry - vše                                                                   |  |  |  |  |  |  |  |  |
|             | 🕒 🗏 Kontrolní - chybové kódy                                                                |  |  |  |  |  |  |  |  |
|             | ELDP                                                                                        |  |  |  |  |  |  |  |  |
|             |                                                                                             |  |  |  |  |  |  |  |  |
|             | 🕀 🗐 ELDP - kontrola                                                                         |  |  |  |  |  |  |  |  |
|             |                                                                                             |  |  |  |  |  |  |  |  |

ELDP - kontrola

Pokud přehled ELDP-kontrola nenajdete, volejte nám.

### 2) VL – emailem, nové tisky při kombinaci e-mailového lístku a papírového výplatního lístku

Připomínáme, že máte možnost odesílat svým zaměstnancům e-mailový výplatní lístek. Aktualizován bod 7. Výplatní lístek E-mailem a doplněn bod 7.3. do dokumentace IMES.

Informace k této problematice naleznete Zde Níže uvádíme postup, jak vyplňovat filtr sestavy VL.

### a) Nastavení filtru pro tisk jen VL, které byly odeslány E-mailem

- Uživatel si v Modulu MZDY/sestavy/5L\_001 2.na stránku vyvolá filtr sestavy
- Pro správné zobrazení jen VL, které již odešly e-mailem musí uživatel správně vyplnit ve filtru kombinaci na údaji "posílané E-mailem".
- Uživatel zatrhne na údaji "posílané E-mailem" a ponechá "puntík" ve sloupci "a", viz. obr.

|     | <ul> <li>[5PHM] Podklad pr</li> <li>[5L] Výplatní lístek</li> <li>Za podnik</li> <li>[1001] 2. na st</li> <li>[1005] 2. na st</li> <li>[1005] 2. na st</li> <li>[1005] 7. na st</li> </ul>                      | o HM<br>ránku                                                 | dle osob<br>(obdélník) |            |                                |           |
|-----|----------------------------------------------------------------------------------------------------|---------------------------------------------------------------|------------------------|------------|--------------------------------|-----------|
|     | Sloupce                                                                                                    | 1                                                             | lodnota                |            |                                | a a% %a\$ |
|     | Období<br>Osoba<br>Pořadí PP<br>Příjmení<br>Výplatní místo<br>Kmen<br>Středisko<br>Kód VL<br>Doplatek<br>Jen učet<br>Jen pokladna<br>Měsíční data<br>Posílané E-mailem<br>Černo-bíle<br>Bez šedé<br>Datum tieku | oddo<br>oddo<br>=<br>oddo<br>oddo<br>oddo<br>=<br>=<br>=<br>= | 03.2018                | )<br>(     | * 03.2018<br>*<br>*            |           |
| + 6 |                                                                                                    | Zruš                                                          | it vyhledat F8         | Bez fiļtru | Bez da <u>t</u> <u>N</u> egace | ✓ OK F3   |

### b) Nastavení filtru pro tisk zbývajících VL, které nebyly odeslány Emailem

- Uživatel si v Modulu MZDY/sestavy/5L\_001 2.na stránku vyvolá filtr sestavy
- Pro správné zobrazení jen VL, které neodešly e-mailem a je potřeba provést dostisk osobám, které mají VL papírovou formou, musí uživatel správně vyplnit ve filtru kombinaci na údaji "posílané E-mailem".
- Uživatel nezatrhne na údaji "posílané E-mailem" čtvereček pro zatržení a ponechá "puntík" ve sloupci "a", viz. obr.

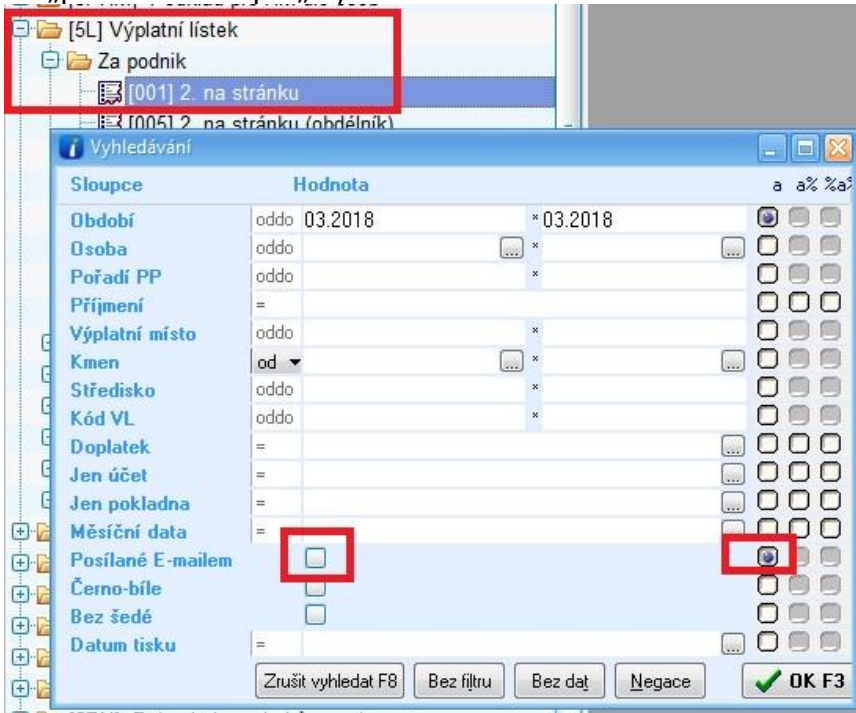

# c) Nastavení filtru pro tisk všech VL

- Uživatel si v Modulu MZDY/sestavy/5L\_001 2.na stránku vyvolá filtr sestavy
- Pro správné zobrazení všech VL, které již odešly e-mailem i těch, které se tisknou papírově, musí uživatel správně vyplnit ve filtru kombinaci na údaji "posílané E-mailem".
- Uživatel nebude vyplňovat na údaji "Posílané E-mailem" nic viz. obr.

| O P      | [5L] Výplatní lístek |       |                    |        |                 |        |                  |          |
|----------|----------------------|-------|--------------------|--------|-----------------|--------|------------------|----------|
| Ė        | 🔁 Za podnik          |       |                    |        |                 |        |                  |          |
|          |                      | ránku |                    |        |                 |        |                  |          |
|          | - 🗔 (005) 2 na st    | ránku | (obdélník)         |        |                 |        |                  |          |
|          | 🚺 Vyhledávání        |       |                    |        |                 |        |                  |          |
|          | Sloupce              | ł     | lodnota            |        |                 |        | a a <sup>y</sup> | % %a\$   |
|          | Období               | oddo  | 03.2018            |        | *03.2018        |        | ۵                |          |
|          | Osoba                | oddo  |                    |        | ×               |        |                  |          |
|          | Pořadí PP            | oddo  |                    |        | ×               |        |                  |          |
|          | Příjmení             | =     |                    |        |                 |        | 00               |          |
| G        | Výplatní místo       | oddo  |                    |        | ×               |        |                  |          |
| G        | Kmen                 | od 🔻  | i                  | )      | ×               |        |                  |          |
| 6        | Středisko            | oddo  |                    |        | *               |        |                  |          |
| 1        | Kód VL               | oddo  |                    |        | ×               |        |                  |          |
| 4        | Doplatek             | =     |                    |        |                 |        |                  | U U      |
| 9        | Jen účet             | =     |                    |        |                 |        |                  | <u> </u> |
| 1        | Jen pokladna         | =     |                    |        |                 |        |                  | Y        |
| + 12     | Měsíční data         | -     |                    |        |                 |        |                  |          |
| Ð        | Posilané E-mailem    | L     |                    |        |                 |        |                  |          |
| Ð        | Cerno-bile           |       | 8                  |        |                 |        |                  | 2        |
| Ð 🔓      | Bez sede             | last. |                    |        |                 |        |                  | 3        |
| <b>Đ</b> | Datum tisku          | -     |                    |        |                 |        |                  | 9        |
| ÷٠       |                      | Zruš  | it vyhledat F8 Bez | filtru | Bez da <u>t</u> | Negace |                  | (F3      |

#### Tab. Shrnutí správného vyplnění Filtru pro tisk VL-emailem:

| Kombinace na údaji "Posílané E-mailem" | Tisk |                                                  |  |
|----------------------------------------|------|--------------------------------------------------|--|
| Posílané E-mailem 🔽                    |      | Jen odešlých VL e-mailem                         |  |
| Posílané E-mailem                      |      | Jen zbývajících VL, které je třeba<br>dotisknout |  |
| Posílané E-mailem                      |      | Všech VL najednou                                |  |

### 3) GDPR - mzdy a personalistika

### a) GDPR a zákon

- Dne 25. května 2018 nabývá účinnosti Nařízení Evropského parlamentu a Rady (EU) 2016/679 ze dne 27. dubna 2016 o ochraně fyzických osob v souvislosti se zpracováním osobních údajů a o volném pohybu těchto údajů. V českém právním prostředí tak obecné nařízení od 25. května 2018 nahradí zákon č. 101/2000 Sb., o ochraně osobních údajů, který v současné době stanovuje povinnosti a práva při zpracování osobních údajů.
- Používání většiny osobních údajů pro mzdy a personalistiku vyplývá ze zákonů, které řeší sociální, zdravotní a daňové záležitosti zaměstnanců a používání a uvádění těchto osobních údajů je dokonce uloženo přímo těmito zákony (zákon 187/2006 Sb. o NP, zákon 155/1995 Sb. o DP, zákon 592/1992 Sb. o pojistném na VZP, zákon 589/1992 Sb. o pojistném na SZ apod.).

• Každý podnik by měl mít svůj vnitřní předpis zaměstnavatele pro ochranu osobních údajů se kterým by měli být seznámeni všichni zaměstnanci před 25. 5. 2018 a v případě nástupu nového zaměstnance nejpozději v den nástupu do zaměstnání. Zaměstnavatelé často evidují i informace nad rámec zákona. Zaměstnanci by svým podpisem měli vyjádřit souhlas např. s ochranou osobních údajů na pracovišti tj. , kopírováním občanských průkazů, získáváním biometrických údajů pro docházkový systém, pro "fasování" oblečení, souhlas s natáčením na kamery na pracovišti, se sledováním GPS ve vozidlech, sledováním soukromé pošty, monitorováním aktivity na internetu, zveřejňováním fotky zaměstnanců na webu a další, …

### b) GDPR - personalistika a mzdy v IMES

Do Modulu "Osoby" záložka všeobecná doplněn údaj "souhlas". Znamená Souhlas se zpracováním osobních údajů, kde si uživatel vybere z nabídky 0 – neřešeno, 2 – Ano, tzn., že osoba podepsala souhlas se zpracováním údajů, 3- NE, osoba nesouhlasila s používáním osobních údajů nad rámec legislativy.

| Osoba: 5           | 3 ZPrPor 1        | Rodné číslo: 70<br>doba neuri | 0202/3596 Jan<br>čitá. měsíční m | Vánoce<br>nzde Ob | dobí 12.2017          | Poslední změna 01.                                                                                                    |  |
|--------------------|-------------------|-------------------------------|----------------------------------|-------------------|-----------------------|----------------------------------------------------------------------------------------------------|--|
| Stav osoby         | ,                 | 1 Aktivní oso                 | ba                               |                   |                       |                                                                                                    |  |
|                    |                   | Osoba                         |                                  | 53 >>>            | F.                    |                                                                                                    |  |
|                    |                   | Jméno                         | Jan                              |                   |                       |                                                                                                    |  |
|                    |                   | Příjmení                      | Vánoce                           |                   | Rodné                 | Vánoce                                                                                                    |  |
|                    |                   | Dřívější příj.                |                                  |                   |                       |                                                                                                    |  |
|                    |                   | Datum nar.                    | 02.02.1970                       |                   | Místo naroz           | AŠ                                                                                                    |  |
|                    |                   | Pohlavi                       | 7002027050                       | Muz               | Národnost<br>Čísla 70 | I Ceska                                                                                                    |  |
|                    |                   | Příchod                       | /00202/059                       | D                 | Čielo pobutu          | /002020590                                                                                                    |  |
| -                  | Daňovú            | rezident - stál               | CZ Čes                           | ká renu           | hDIČ pro cizí         |                                                                                                    |  |
| GDPR               |                   | Souhlas                       | 2 - And                          | )                 | Poznámka              |                                                                                                    |  |
| Typ oso <u>b</u> y | 1                 | Zamĕstnane                    | C09190I GDP                      | R - souhl         |                       | el                                                                                                    |  |
| Vzdělání           | 80                | l vysokoškols                 | Kód                              | Inter             | pretace               |                                                                                                    |  |
| Ukon, vz.          |                   |                               | Definice f                       | iltru na          | sloupcích - 1         | text: a a% %a                                                                                                    |  |
| Odb.praxe          |                   | Let                           | 4.55                             |                   | areaparen .           |                                                                                                    |  |
| OR Čiela           | 599655 <b>4</b> 5 | Distance                      |                                  | 0 Neře            | šeno                  | st and a state of the state of the state of |  |
| OF FEISIO          | 30303343          | Fidulost                      |                                  | 2 Ano             |                       |                                                                                                    |  |
| Mada               |                   |                               |                                  | 3 Ne              |                       |                                                                                                    |  |
| WZUd               |                   |                               | HH H 1 2 2                       | 3                 | ***                   | 😨 < 🟹 –                                                                                                    |  |
| Pojištėni          | Zdravotni         |                               | 97 Nastave                       | ní <del>z</del>   | OK                    | Vybrat E3 💽 Zavřít                                                                                                    |  |
| Zvyš DZ            | 1 % z PC auta     |                               | 1 A Hostare                      |                   |                       |                                                                                                    |  |

 V modulu "Dokumenty" přidán vzor "Souhlas pro zpracování osobních údajů" pod šablonou GDPR. Vzor si lze upravit dle potřeby. Postup, jak používat Modul Dokumenty je zde <u>Smlouvy a osobní dokumenty</u>. Pořízení jednotlivého nebo hromadného dokumentu je popsáno v bodě 3 této dokumentace na výše uvedeném odkazu.

#### **Obr. Vstup do modulu Dokumenty**

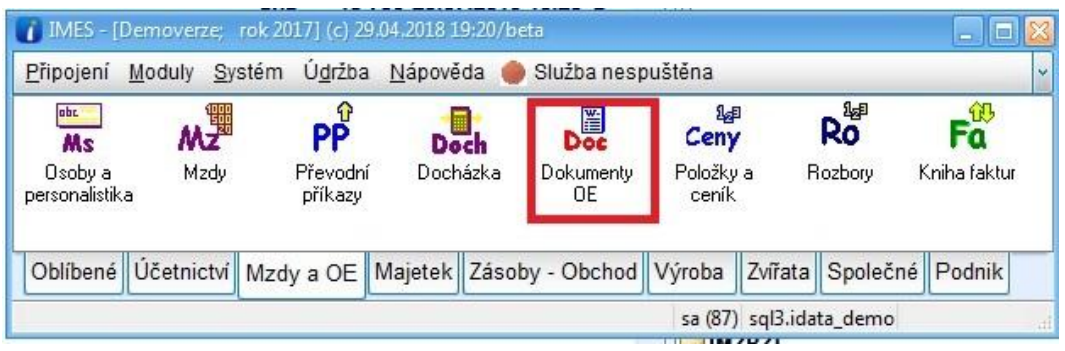

# Obr. Pořízení dokumentu GDPR

| 🚺 Editace smlouvy                                                                                                    |
|----------------------------------------------------------------------------------------------------|
| Šablona Typ Období Řada Por. číslo Osoba PP Datum platno Datum platno Tlačítko                                                                                                    |
| * GDPR GDPR 01.2018 0400 000000026 Dopoči                                                                                                    |
| Souhlas se zpracováním osobních údajů<br>podle zákona č. 101/2000 Sb. o ochraně osobních údajů<br>Zákon č. 101/2000 Sb., o ochraně osobních údajů, ve znění pozdějších předpisů ukládá zaměstnavateli práva a povinnosti,<br>Svým podpisem stvrzuji, že tuto povinnost zaměstnavatel splnil a souhlasim, aby zaměstnavatel, který je niže uveden, shroma<br>V souladu s § 13 odst. 7, § 13c odst. 1 a § 17e) odst. 1 zákona č. 133/2000 Sb. o evidenci obyvatel a rodných číslech, ve |
| Pro účely osobní identifikace na pracoviští zaměstnavatele dávám výslovný souhlas s použitím citlivého údaje - fotografie na<br>Souhlasim s použiváním všech fotografií vytvořených pro účely propagace v pracovně – právním poměru. Dojde-li ke změna<br>Zaměstnavatel: %NAZEV% se sídlem %SIDLOFIRMY%                                                                                                    |
| <u>۲</u>                                                                                                    |
| Text Hlavicka Pevné texty Adresy Dokumenty                                                                                                    |
| 🛃 Uložit Text F5 💓 Výmaz 🖨 Tisk smlouvy 🖨 Opis-aktualní doklad(kód tisku) Doplnit Hromadné dokumenty 🔹 Opravy 🔹 👘 Zavřít                                                                                                    |
| Osoba neexistuje v matričním souboru (1920001)                                                                                                    |

V případě nejasností se na nás neváhejte obrátit.

Tým mezd, Software OK Příbram s.r.o